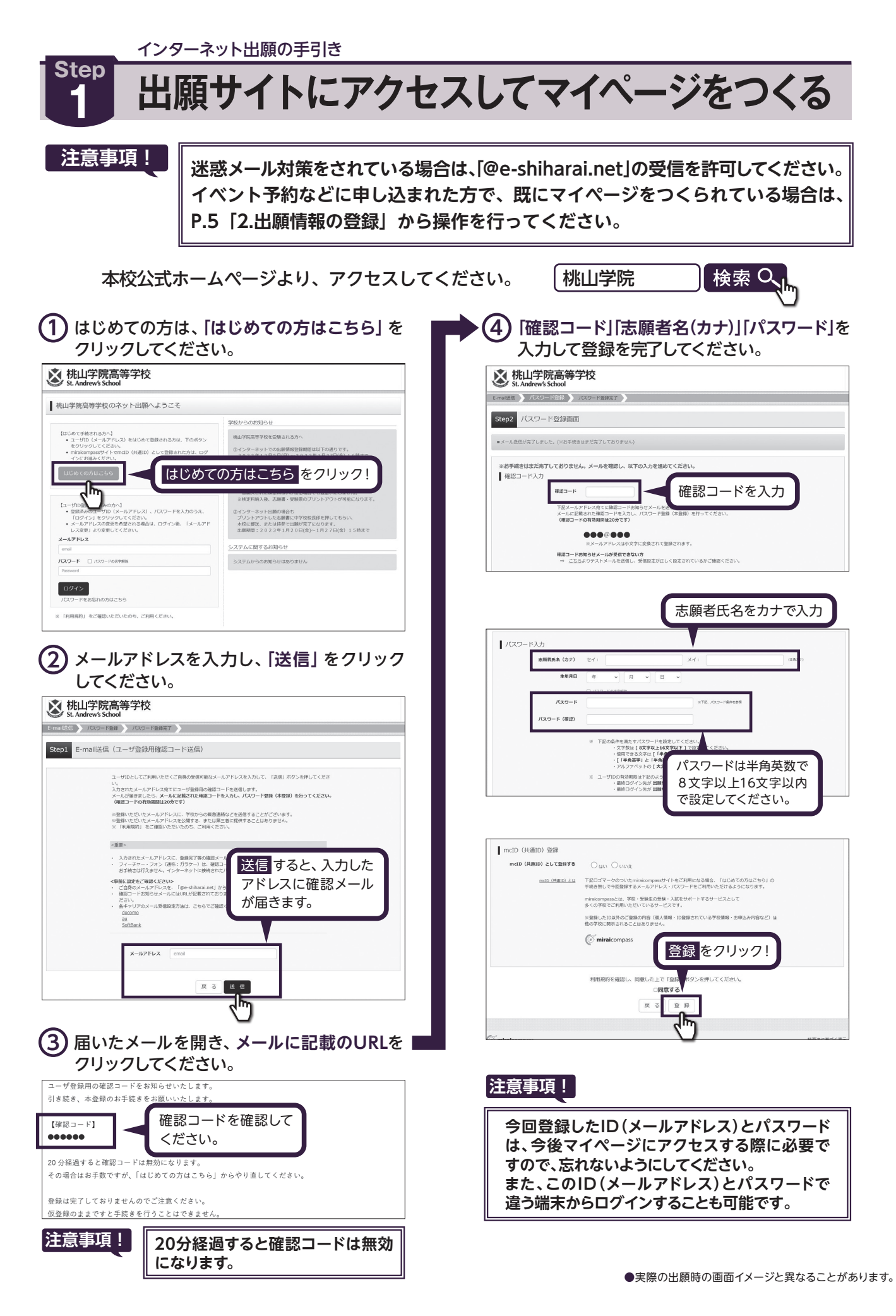

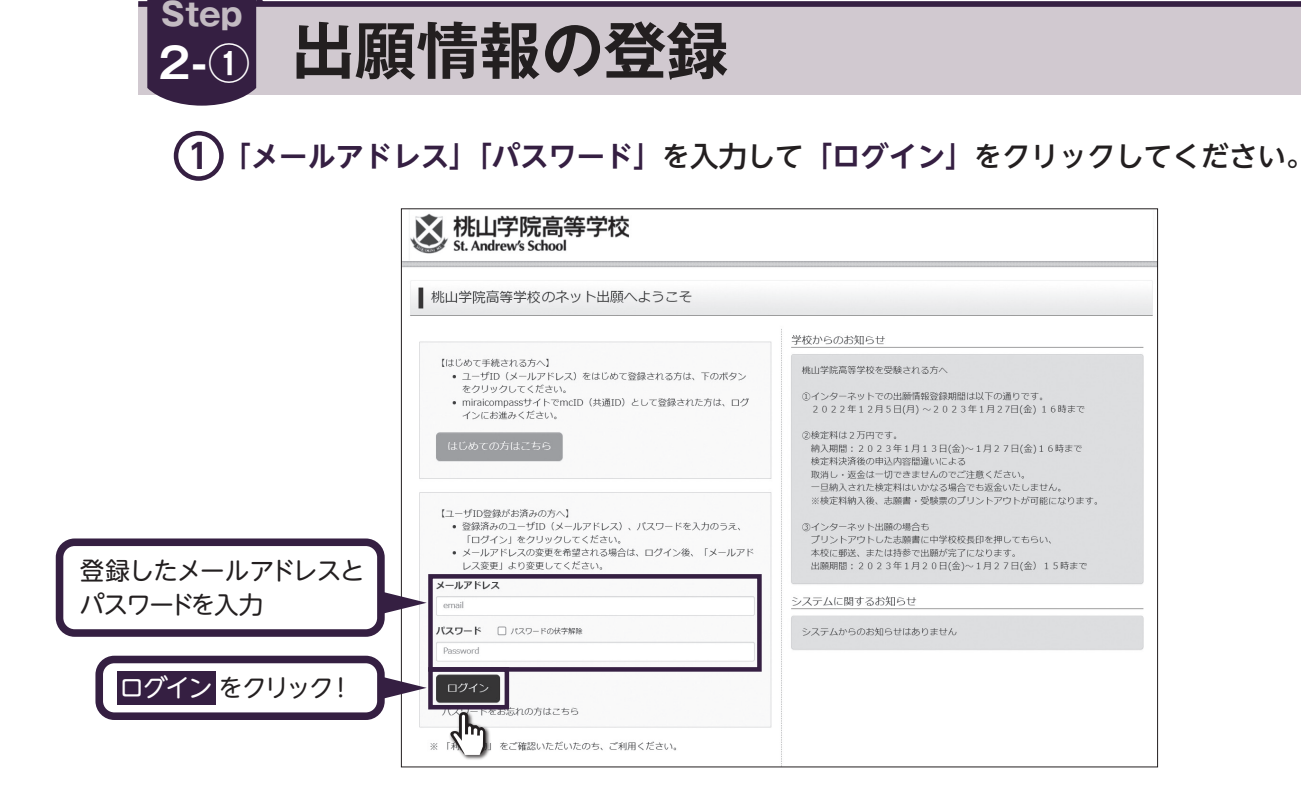

インターネット出願の手引き

## (2) マイページの「新規申込手続きへ」をクリックしてください。

|                         | Kithered Kithered St. Andree          | 学院高等学校<br>ws School |                            | マイページ                                      | ログイン情報変更 志願者 | 青報変更 申込履歴 ログアウト<br>(デ ミライ ツバサ さん     |      |  |
|-------------------------|---------------------------------------|---------------------|----------------------------|--------------------------------------------|--------------|--------------------------------------|------|--|
|                         | ミライ ツバ                                | サ さんのマイペーミ          | 2                          |                                            |              |                                      |      |  |
| 写真をアップロードする<br>場合はこちらから | 申込履歴・配信メールを確認する<br>- 説題所的で見た会談する方はごちら |                     |                            |                                            |              |                                      |      |  |
|                         | 申込履歴                                  | n≢⇔4.               |                            |                                            |              |                                      |      |  |
|                         | 申込番号                                  | 入試区分                | 申込日                        | 支払方法                                       | 入金情報         | 受験票                                  |      |  |
|                         |                                       | 1つの)<br>画面右.        | メールアドレスで、双子<br>ヒメニューの「志願者情 | など複数名の出願を行う場合<br>服変更」をクリックし、志振<br>新規申込手続さへ |              | <sup>ョ</sup> 込手続きへ <mark>をク</mark> リ | リック! |  |
|                         |                                       |                     |                            | G                                          |              |                                      |      |  |

3 入試区分を選択して、「次へ」をクリックしてください。

| 試区分遊択 出願情  | 服入力 試験 | 選択 お支払い方法の入力 | コン 出版情報の確認 | 送信完了 |   |  |
|------------|--------|--------------|------------|------|---|--|
| tep1 入試区分词 | 選択     |              |            |      |   |  |
|            |        |              |            |      |   |  |
| 入試区分選択     |        |              |            |      | _ |  |
|            | 入試区分   | 選んでください      |            |      | ~ |  |

## ④ 出願情報を入力してください。入力が終われば、「試験選択画面へ」をクリックしてください。 ※システム上、入力できない漢字がある場合は代用漢字での入力をお願いいたします。

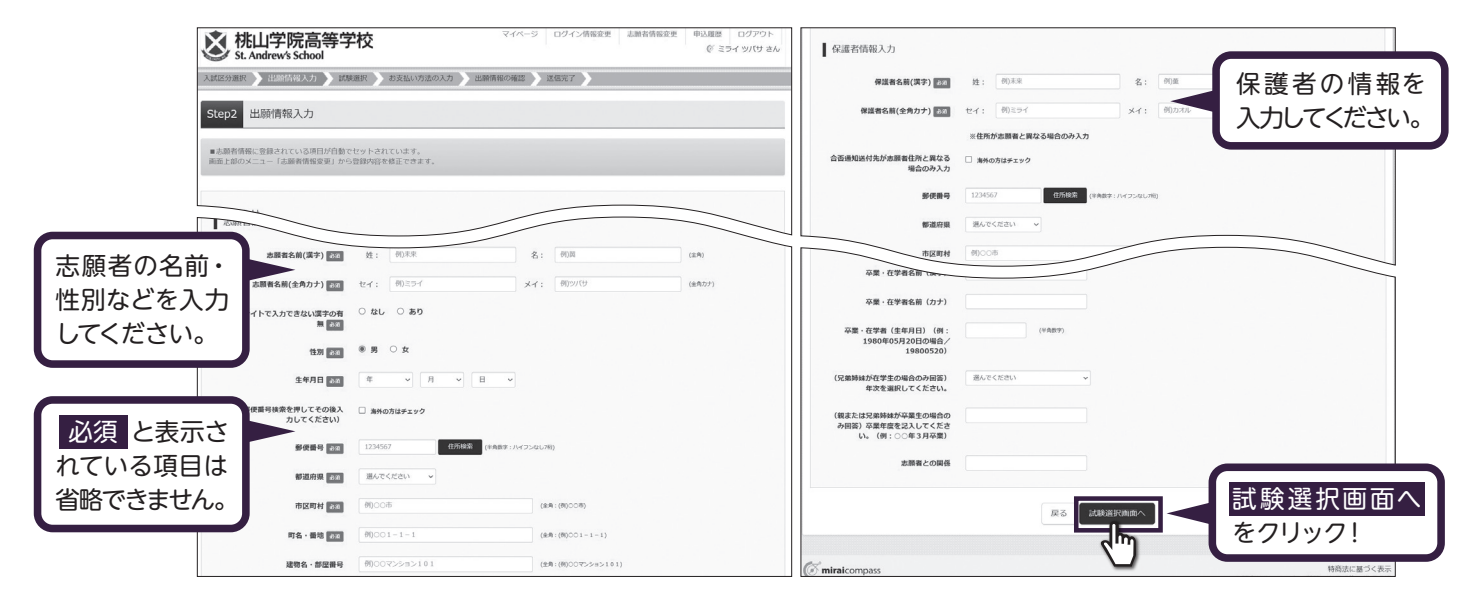

(5) 試験選択画面で、「志望コース」を選択し、右下の「選択」をクリックしてください。

|         | 試験検索<br>出願する試験を検索し、画面中段の選択ポ | タンを押してください。       |             |      |           |
|---------|-----------------------------|-------------------|-------------|------|-----------|
|         | 入試区分                        | 高等学校 入学試験         |             |      |           |
| 項目を選択して | 試験日                         | 2月10日             | ~           |      |           |
| ください。   | 区分(専願/併願)                   | 専題・               |             |      |           |
|         | 志望コース(第1→第2→第3→第4)          | 1:S英数→英数→文理→国際A ~ |             |      |           |
|         | 検索された試験                     |                   |             |      | 選択頂日を確認   |
|         | 入試区分                        | 試験名               | 試験日         | 選択   | 医沉爽日で睡心   |
|         | 高等学校 入学試験                   | 専願・志望コース1         | 2月10日 08:30 | > BR | 「したら 選択 を |
|         | •                           |                   |             | J.   | 7Uv7!     |
|         | 現在選択中の試験                    |                   |             |      |           |
|         | 入試区分                        | 試験名               | 試験日         | 選択解除 |           |
|         | 申込済試験                       |                   |             |      |           |

(6) 登録内容の確認のため、「保存して中断する」をクリックし、マイページへ移動してください。

|                                           | 試験名                                                          | 試験日                | 選択解除                  |  |
|-------------------------------------------|--------------------------------------------------------------|--------------------|-----------------------|--|
| 高等学校 入学試験                                 | 専願・志望コース1                                                    | 2月10日 08:30        | 通訊制額                  |  |
| 申込済試験                                     |                                                              |                    |                       |  |
| 入試区分                                      | 試験名                                                          | at:                | 検日                    |  |
|                                           | 明け 一時刻の値 3 後にフィオーバトの可能をわります                                  | г.                 |                       |  |
| ○「入学志願書・受験票」の日<br>○受験料支払後の変更は一切行<br>できます。 | Mild、支配性のMinAlgiにマイバークより可能となりよう<br>うことができません。お支払い前に「保存して中断する | 5」ボタンを押し、マイページの「申込 | 内容確認」より入力内容を再度確認することが |  |

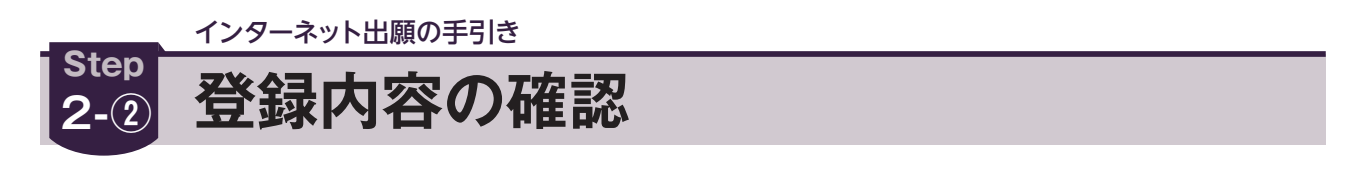

(1) マイページに申込履歴が表示されますので、「申込確認」をクリックしてください。

| ミライ ツ.    | バサ さんのマイペ  | ージ       |          |           |      |      |       |     |     |
|-----------|------------|----------|----------|-----------|------|------|-------|-----|-----|
| 申込履歴・配信。  | メールを確認する   |          |          |           |      |      |       |     |     |
| 出願用は与目を会変 | жэ алыс 59 |          |          |           |      |      |       |     |     |
| 申込履歴      |            |          |          |           |      | _    | 申込確   | 認をク | リック |
| 申込番号      | 入試区分       | 申込日      | 支払方法     | 入金情報      |      |      |       |     |     |
| 230100001 | 高等学校 入学試験  | 一時保存     |          |           | 申込確認 | 彩さから | キャンセル | -   |     |
|           | 新          | 規申込手続きを行 | うには、上記のF | 申込が完了してい。 |      |      |       |     |     |

## 2 登録した内容を確認し、間違いがなければ、 画面の一番下の「申込内容確認書」をクリックしてください。

※出願入力後の変更はできませんのでご注意ください。

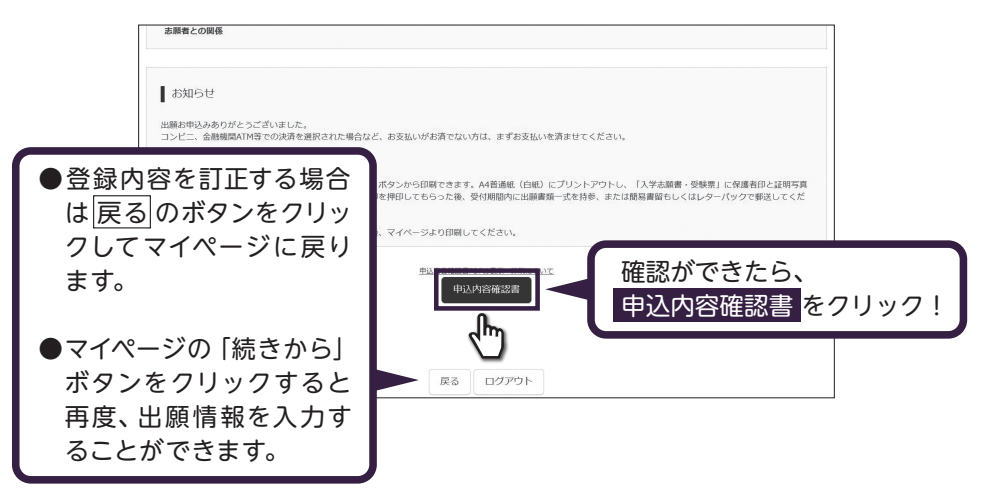

## ③「申込内容確認書」が作成されます。 印刷して中学校の先生に提出し、内容を報告してください。

| 申込内容確認書              |                                       |  |  |  |  |  |
|----------------------|---------------------------------------|--|--|--|--|--|
| 桃山学院高等学校             |                                       |  |  |  |  |  |
| 出願申込番号               | 230100001                             |  |  |  |  |  |
| 入金状況                 | -                                     |  |  |  |  |  |
|                      |                                       |  |  |  |  |  |
| 2月10日(金)             |                                       |  |  |  |  |  |
| 志願者名前(漢字)            | 未来 翼                                  |  |  |  |  |  |
| 志願者名前(全角カナ)          | ミライ ツバサ                               |  |  |  |  |  |
| 当サイトで入力できない漢字の有<br>無 | なし<br>                                |  |  |  |  |  |
| 生年月日                 | 步<br>2007年4月1日                        |  |  |  |  |  |
| 郵便番号                 | 5450011                               |  |  |  |  |  |
| 都道府県                 | 大阪府                                   |  |  |  |  |  |
| 町名・番地                | 昭和町                                   |  |  |  |  |  |
| 建物名・部屋番号             |                                       |  |  |  |  |  |
| 電話番号<br>出身中学校        | 000-0000-0000<br>その他(下棚に学校名を入力してください) |  |  |  |  |  |
| ー                    | 00中学校                                 |  |  |  |  |  |
| 在籍卒業区分               | 在学中(2023年3月卒業見込み)                     |  |  |  |  |  |
| 併顧校1<br>その他          |                                       |  |  |  |  |  |

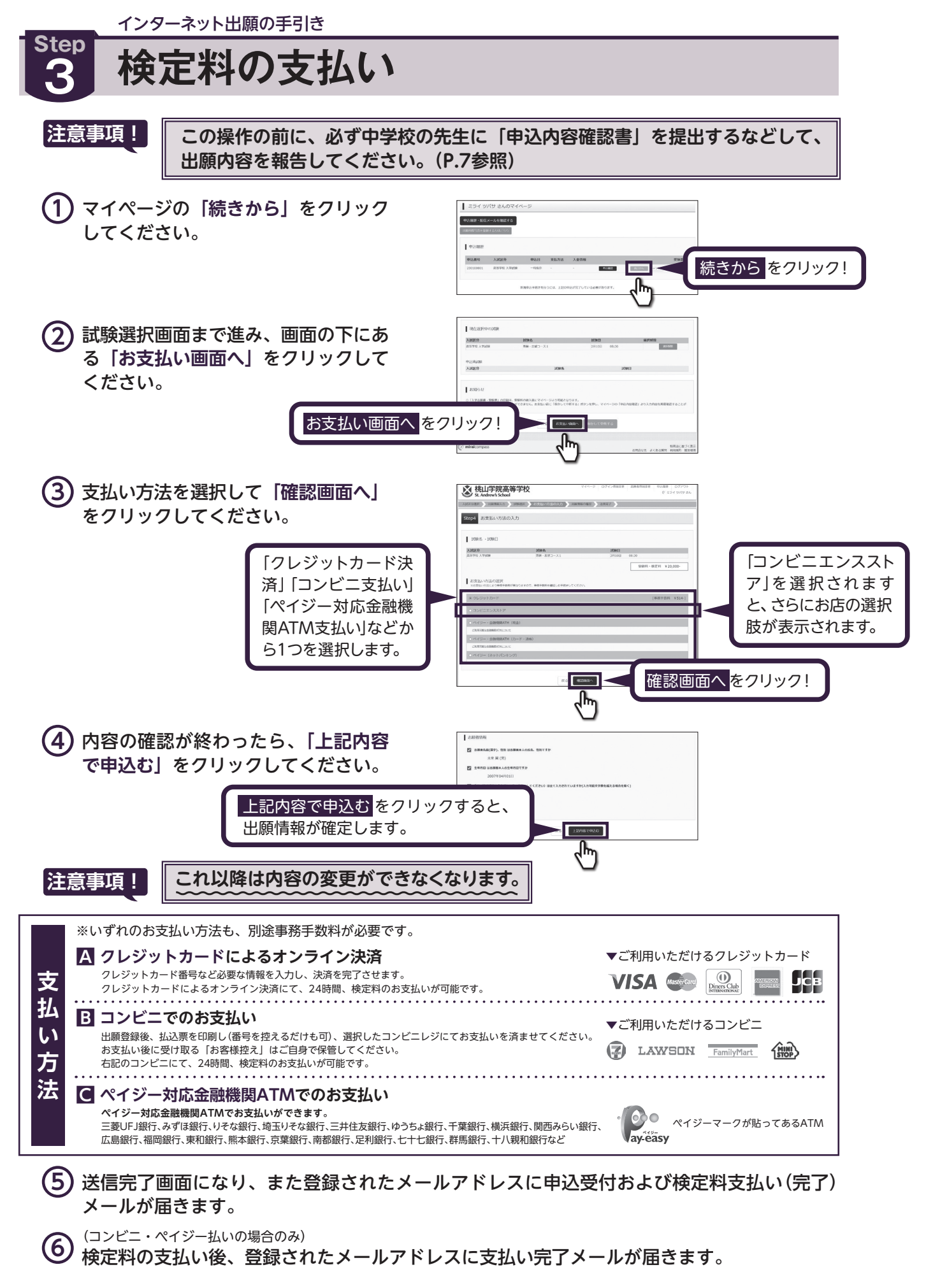

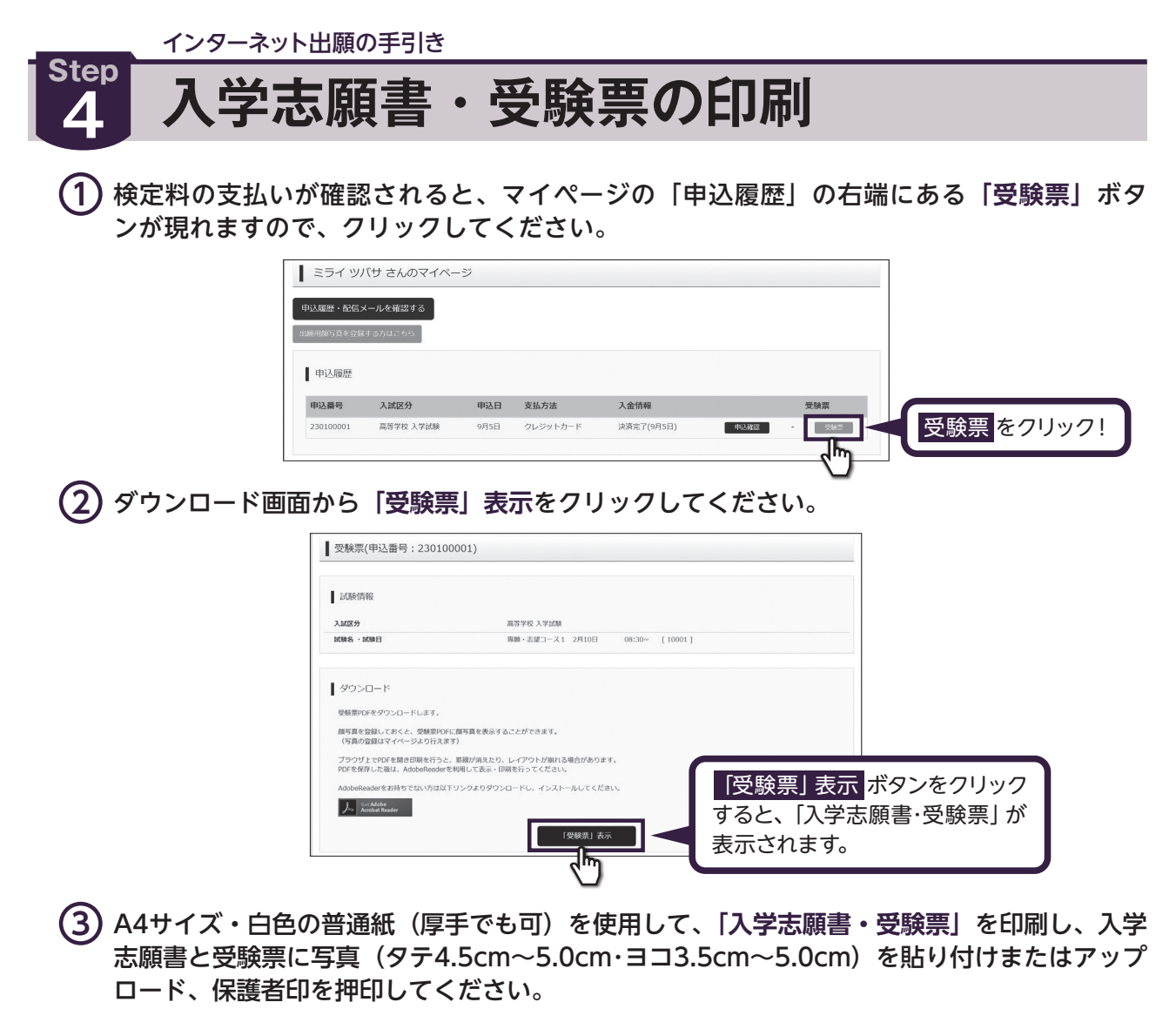

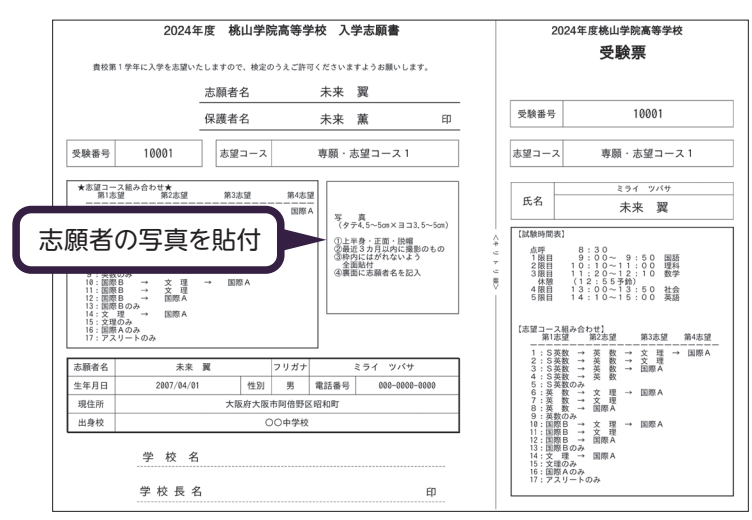

(4) 入学志願書と受験票を中学校に提出し、校長印を押印してもらってください。次に入学志願書 と受験票を切り離し、入学志願書は中学校の指示に従って、本校へ持参もしくは郵送してくだ さい。受験票は、試験当日に持参してください。校長印のない入学志願書は受付できません。

(5) 受験生の注意事項等について2月1日以降にHPにて掲載いたしますので、各自確認してください。

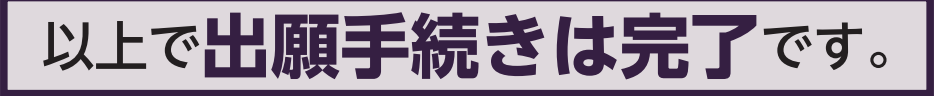

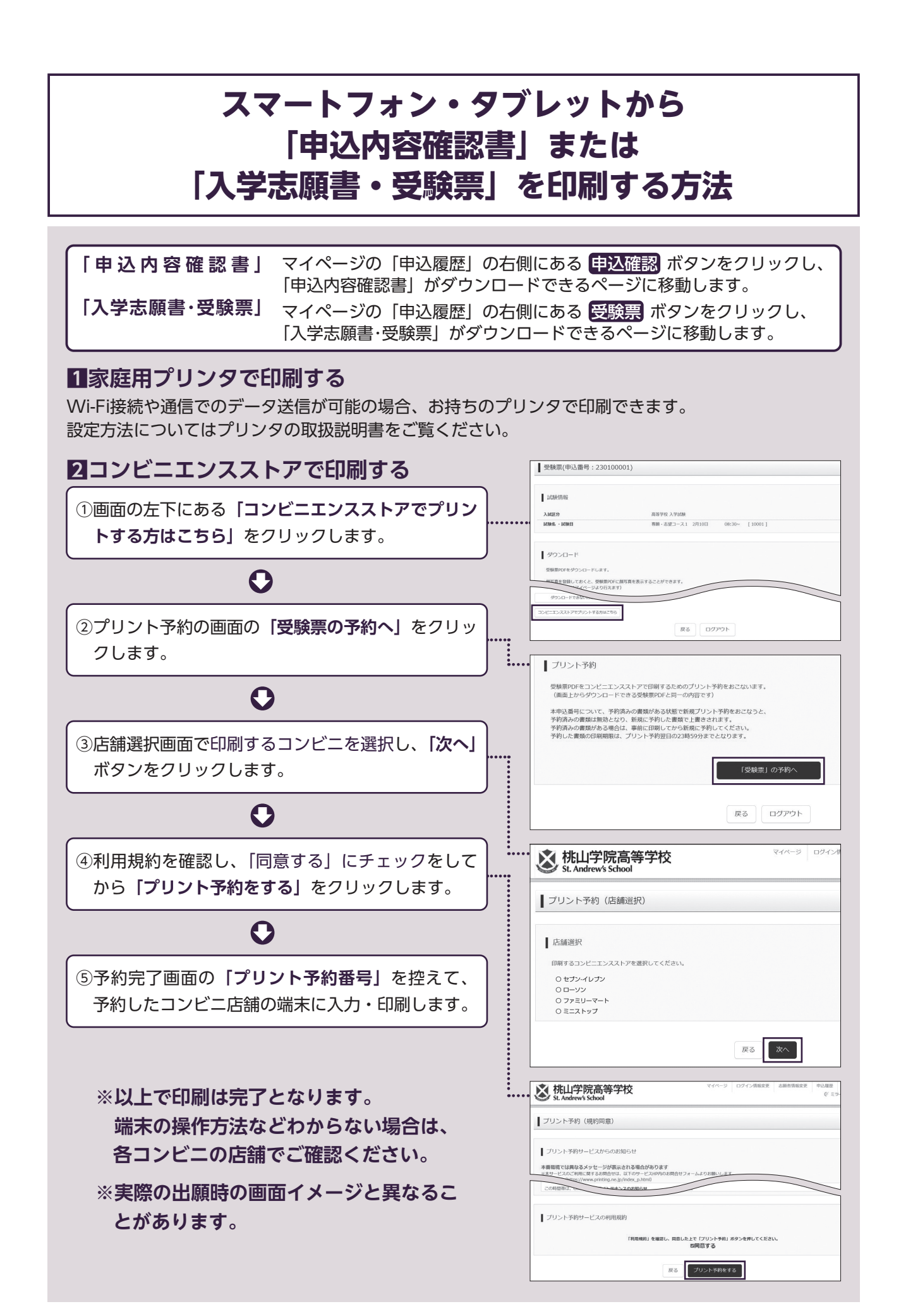